# CERTIFICADOS DE ORIGEN

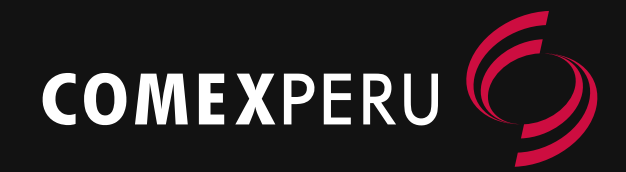

### MANUAL DE REGISTRO EN EL SISTEMA VUCE

## **REGISTRO** DE CERTIFICADOS DE ORIGEN EN LA VUCE

#### RECOMENDACIONES Y CONSIDERACIONES PREVIAS

**1.** Contar con la clave SOL (proporcionada por la SUNAT) y tener activado el acceso al componente origen. En caso de no tener acceso, debe crearse un usuario secundario en el siguiente enlace:

https://www.vuce.gob.pe/manual\_vuce/ manuales/usuarios/creacion\_usuarios secundarios\_co.pdf

**2.** Es importante contar con toda la información del producto a exportar en el momento del registro del certificado de origen (relación de materiales y su procedencia, RUC de proveedores locales, costos, subpartidas arancelarias, diagrama del proceso productivo y sustentos escaneados en formato PDF).

**3.** Efectuar el registro del certificado de origen con la debida anticipación al despacho.

**4.** El registro debe realizarse para cada tipo de producto.

**5.** Una vez terminado el registro del certificado de origen, deberá proporcionar el numero de solicitud a los funcionarios de ComexPerú para su respectiva evaluación. A continuación, los datos de contacto:

T. 625 7700 anexo 234 origen@comexperu.org.pe Para registrar un certificado de origen en la Ventanilla Única de Comercio Exterior (VUCE), se debe ingresar a la página http://www.vuce.gob.pe dentro de la cual se debe de ir a "Ingresar al sistema VUCE" y en el despegable seleccionar al "Componente Origen".

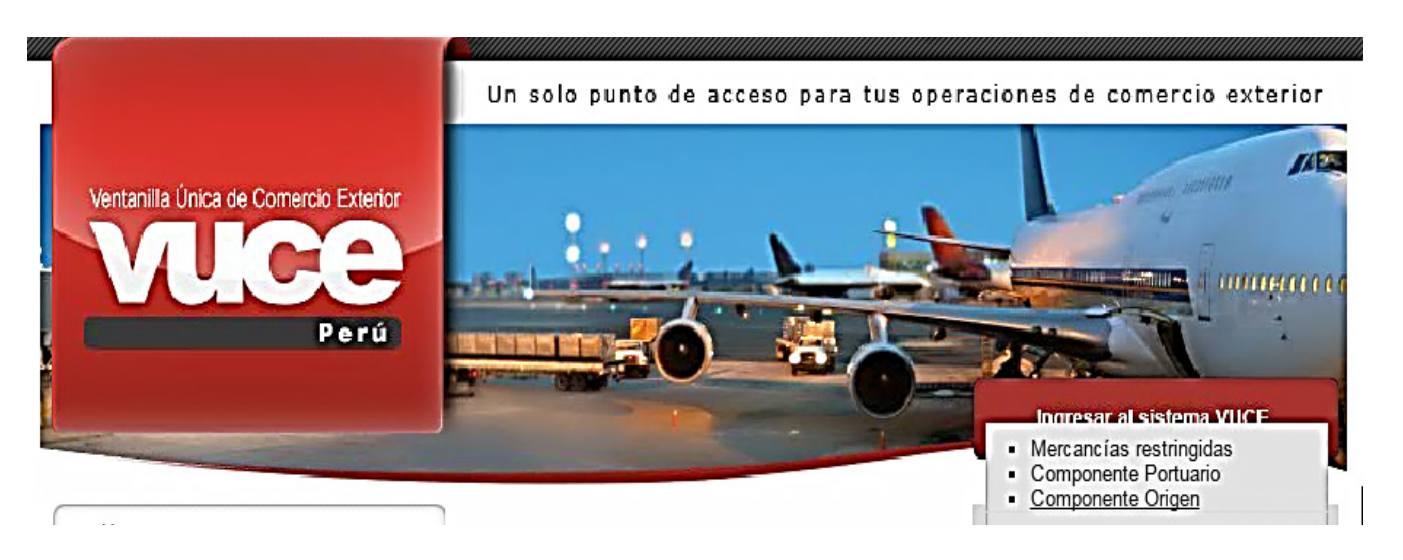

Dentro del "Componente Origen" se debe seleccionar "Autenticación SOL".

2

Para

En esta ventana, ingresar el número de RUC, el usuario y la clave SOL que fue proporcionada por la SUNAT. Luego, seleccionar "Iniciar Sesión". 4 Luego de seleccionar "Iniciar Sesión", esperar un momento a que cargue el sistema.

| ompon | ente Origen                        |   |
|-------|------------------------------------|---|
|       |                                    | _ |
|       | Usuarios Exportadores/Importadores |   |
|       | Autenticación SOL                  |   |
|       | Funcionarios                       |   |
|       | Autenticación Extranet             |   |

Capacitaciones: Contactarse con su Entidad Certificadora. (Listado de Entidades a Nivel Nacional). Decreto Suoremo Nº 015-2013-MINCETUR

| $\bigcirc$ | RUC        | Ingrese RUC                       |
|------------|------------|-----------------------------------|
|            | Usuario    | Ingrese usuario                   |
| CLAVESOL   | Contraseña | Contraseña                        |
|            |            | ¿Te olvidaste tu usuario o clave? |

Falta 5 min para que expire la petición..haga clic aquí si necesita más tiempo. BIENVENIDOS A LA VENTANILLA UNICA DE COMERCIO EXTERIOR

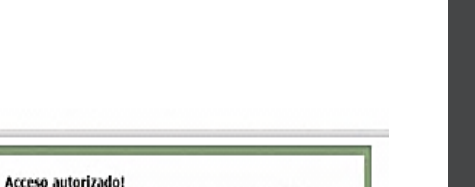

Cargando la aplicación, espere un momento por favor...4 Q

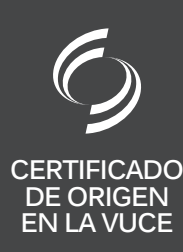

VOLVER AL INICIO

Una vez en el sistema VUCE, para iniciar el registro de certificado de origen se debe seleccionar "NUEVA SOLICITUD".

Dentro de "NUEVA SOLICITUD" debe 6 seleccionar la opción "Emisión de Certificado de Origen".

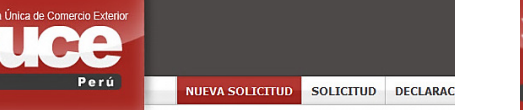

|                              | UPAS |
|------------------------------|------|
| Certificados de Origen       |      |
| Solicitud-SUCE (320)         |      |
| Borradores (340)             | TUPA |
| Declaraciones Juradas        | 13   |
| Registradas (463)            |      |
| Asignadas como productor (2) | S/N  |
| Buzón de mensajes            | S/N  |
| Tienes (728) mensajes nuevos | S/N  |

S/N

| PAS  |         |                                    |  |
|------|---------|------------------------------------|--|
| TUPA | FORMATO | NOMBRE                             |  |
| 13   | MCT001  | Emisión de Certificado de Origen   |  |
| S/N  | MCT002  | Duplicado de Certificado de Origen |  |

NUEVA SOLICITU

MCT003 Reemplazo de Certificado de Origen MCT004 Anulación de Certificado de Origen Calificacion de Declaración Jurada MCT005

En esta ventana, seleccionar el "PAÍS DEL 7 ACUERDO", el "ACUERDO COMERCIAL" y la "ENTIDAD CERTIFICADORA", donde debe elegir "COMEXPERU". Luego, seleccionar "Continuar".

Una vez seleccionado "Continuar", se 8 debe verificar la información y finalmente seleccionar "Guardar Formato". Es importante tener en cuenta que después de todo paso que se realice dentro de la VUCE es necesario seleccionar "Guardar".

| Vertanila Única de Comercio Exterior<br>VUCCE |                                                                            |                                                              |                    |                      | us ope |                                                                                                    |                                                             |                    |
|-----------------------------------------------|----------------------------------------------------------------------------|--------------------------------------------------------------|--------------------|----------------------|--------|----------------------------------------------------------------------------------------------------|-------------------------------------------------------------|--------------------|
| Perú                                          | NUEVA SOLICITUI                                                            | SOLICITUD                                                    | DECLARACIÓN JURADA | DOCUMENTO RESOLUTIVO | BUZĆ   |                                                                                                    |                                                             |                    |
|                                               |                                                                            |                                                              |                    |                      |        | MCT001 - Emisión de                                                                                                    | Certificado de Origei                                       | n (TUPA: 13)       |
| MCT001 - Emisión de Certifica                 | do de Origen (T                                                            | UPA: 13)                                                     |                    |                      |        |                                                                                                    |                                                             |                    |
| Seleccione Acuerdo:                           |                                                                            |                                                              |                    |                      |        | PARA INICIAR, VERIFIQUE LOS DA                                                                                                 | TOS DE LA PESTAÑA "DATOS DEL S                              | OLICITANTE" Y SELE |
|                                               | PAÍS DEL<br>ACUERDO:<br>ACUERDO<br>COMENCIALS<br>ENTIDAD<br>CERTIFICADORA: | Selecciane-<br>Selecciane- •<br>Selecciane-<br>Regressar Con | •                  |                      |        | Cuardar Formato<br>Pulse aqui para graba<br>Datos ver sometrame<br>DATOS DEL TITULAR<br>Tipo de Persona:<br>Tipo de Documento: | Transmitr Regresar<br>rel formato<br>PERSONA JURDICA<br>RUC | Nro. Doc           |

| itir Regresar |        |     |       |
|---------------|--------|-----|-------|
|               |        |     |       |
| ato           |        |     |       |
| _             |        |     |       |
|               | iato j | ato | ato j |

Luego de "Guardar Formato" se podrá apreciar, de aguí en adelante, una fila con mensaies sobre lo que falta registrar, así como la confirmación de la información grabada. De igual modo, se visualiza el "Numero de Solicitud", que se debe anotar porque identifica al certificado de origen y permite hacer seguimiento. Además, se muestran cinco pestañas: Datos del Solicitante, Datos del Certificado, Factura, Mercancía - Calificación y Documentos Adjuntos. En la pestaña "Datos del Solicitante", validar la información ingresada y seleccionar la pestaña "Factura",

#### MCT001 - Emisión de Certificado de Origen (TUPA: 13)

9

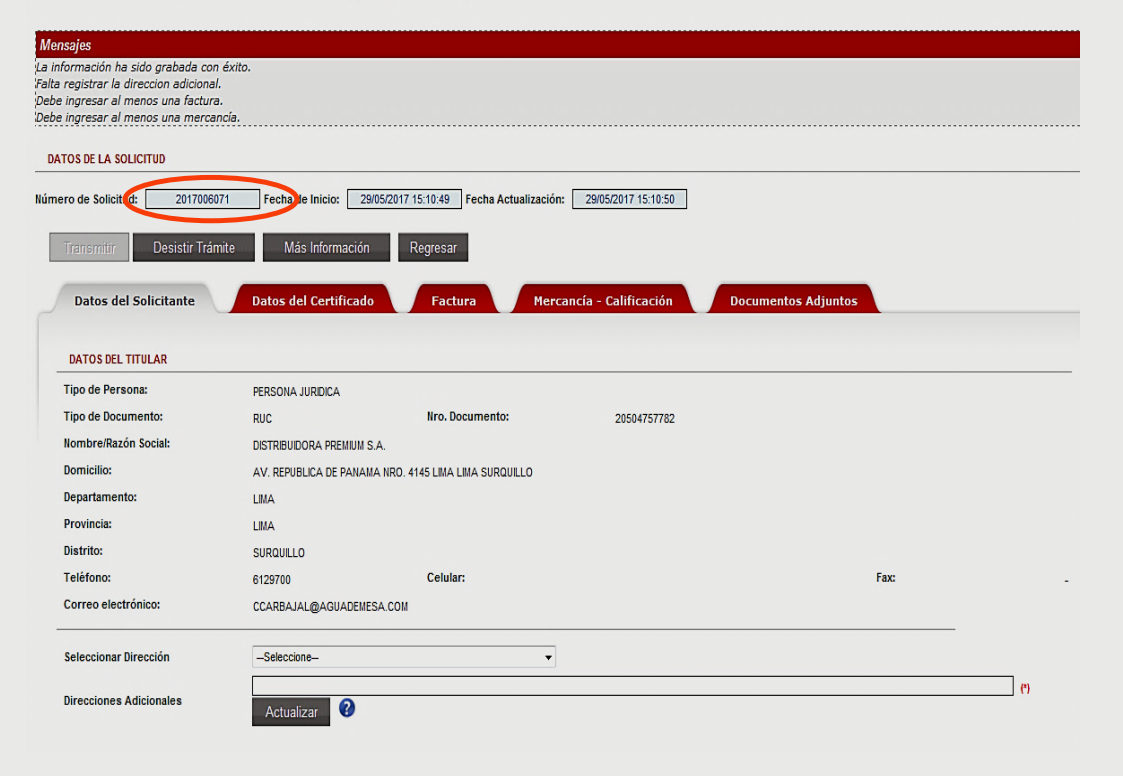

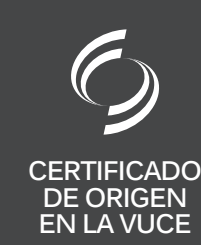

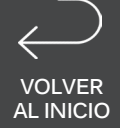

En la pestaña "Factura" seleccionar el botón "Nueva Factura".

12

13

14

10

11

| Número de Solicitud: | 2017006071       | Fecha de Inicio: | 29/05/201 | 7 15:10:49 Fecha / |
|----------------------|------------------|------------------|-----------|--------------------|
| Transmitir           | Desistir Trámite | Más Informa      | ación     | Regresar           |
| Datos del So         | licitante        | Datos del Certif | icado     | Factura            |
| Nueva Factur         |                  |                  |           |                    |

Se muestra una nueva ventana, donde debe seleccionarse NO o SÍ dependiendo de si la exportación será facturada por un operador de un tercer país (triangulación). A continuación escribir el número de factura de exportación, así como la fecha de emisión de la factura. A continuación, se debe adjuntar la factura con el botón "Examinar", para lo cual buscamos el archivo previamente grabado en la computadora; se muestra la ruta del archivo en la barra y se procede a "Guardar Factura". Tener en cuenta que el formato a utilizar debe ser PDF y no debe pesar más de 10 Mb. Finalmente, hacer clic en "Cerrar" y se obsrvará que la factura que se acaba de adjuntar aparece como un registro en la pestaña "Factura".

|                                                                                             |                                      |                 | Factura        |                  |        |      |       |
|---------------------------------------------------------------------------------------------|--------------------------------------|-----------------|----------------|------------------|--------|------|-------|
| Guardar Fa                                                                                  | ctura C                              | errar           |                |                  |        |      |       |
|                                                                                             |                                      |                 |                |                  |        |      |       |
| Es facturado p                                                                              | or un operador (                     | de un           |                |                  |        |      |       |
| tercer país?:                                                                               | No                                   | • •             |                |                  |        |      |       |
| Número de Fac                                                                               | tura:                                |                 |                |                  | (*)    |      |       |
|                                                                                             |                                      | 1               |                | _                | 4      |      |       |
| Fecha de Factu                                                                              | ra:                                  |                 |                |                  |        |      |       |
| Fecha de Factu<br>djuntar Factura                                                           | ra:                                  |                 |                | (*)              |        |      |       |
| Fecha de Factu<br>djuntar Factura<br>eleccionar los Do                                      | ra:<br>:<br>cumentos a Adjur         | ntar (Máximo 10 | MB por archivo | <b>III (*)</b> · |        |      |       |
| Fecha de Factu<br>djuntar Factura<br>eleccionar los Do<br>ólo archivos *.pd                 | ra:<br>:<br>cumentos a Adjur<br>f    | ntar (Máximo 10 | MB por archivo | <b> (*)</b> ·    |        |      |       |
| Fecha de Factu<br>djuntar Factura<br>eleccionar los Do<br>ólo archivos *.pd                 | ra:<br>:<br>cumentos a Adjur<br>f    | ntar (Máximo 10 | MB por archivo |                  |        | Exam | ninar |
| Fecha de Factura<br>djuntar Factura<br>eleccionar los Do<br>ólo archivos *.pd<br>NOMBRE ARC | ra:<br>cumentos a Adjur<br>f<br>HIVO | ntar (Máximo 10 | MB por archivo | ):<br>•          | Тамайо | Exam | ninar |

A continuación, seleccionar la pestaña "Mercancía - Calificación" y dentro de ella el botón "Nueva Mercancía".

| lúmero de Solicitud | 2017006075       | Fecha de Inicio: 29/0 | 05/2017 15:39:57 Fecha A | ctualización: 29/05/20 | 017 15:42:27 |
|---------------------|------------------|-----------------------|--------------------------|------------------------|--------------|
| Transmitir          | Desistir Trámite | Más Información       | Regresar                 |                        |              |
| Datos               | olicitante       | Datos del Certificado | Factura                  | Mercancía - Ca         | lificación   |

Se muestra una nueva ventana donde se debe seleccionar "Calificación de Origen Existente". Hay que resaltar que los productos a exportar y que se incluirán en el certificado de origen deben contar con la respectiva declaración jurada aprobada en el sistema VUCE.

| Cerrar                                                                                                    |                                    |
|----------------------------------------------------------------------------------------------------|------------------------------------|
| El Origen de la mercancia debe estar sustentado en una Calificación de Origen                                                             |                                    |
| • Si Ud. desea utilizar una Calificación de Origen ya existente para sustentar el origen de su mercancia en este acuerdo, hacer click aqu | Calificación de Origen Existente   |
| Se recuerda que:                                                                                                    |                                    |
| Toda mercancía a exportar, debe estar sustentada en una Declaración Jurada de Origen. La cual ha debido de ser apr                        | robada previamente por la Entidad. |
|                                                                                                    |                                    |

Se muestra la ventana de búsqueda de mercancías, que permite ubicar una declaración jurada aprobada usando cualquiera de las opciones, ya sea por número de DJ, denominación, partida arancelaria o fecha de aprobación. Del mismo modo, se pueden mostrar todas las mercancías declaradas presionando directamente el botón "Buscar".

| mensajes                                      |                                                 |                          |                   |              |                     |        |
|-----------------------------------------------|-------------------------------------------------|--------------------------|-------------------|--------------|---------------------|--------|
| Indique los                                   | filtros neces                                   | arios, luego presione el | botón "Buscar".   |              |                     |        |
| DJ:                                           |                                                 |                          |                   |              |                     |        |
| Denominac                                     | lón:                                            |                          |                   | -            |                     |        |
| Partida Ara                                   | ncelaria:                                       |                          |                   |              |                     |        |
| Fecha de In                                   | icio Desde:                                     |                          | il an             |              |                     |        |
|                                               |                                                 |                          |                   |              |                     |        |
| Fecha de In                                   | icio Hasta:                                     |                          |                   |              |                     |        |
| Fecha de In<br>Buscar                         | icio Hasta:<br>Cerrar                           |                          |                   |              |                     |        |
| Fecha de In<br>Buscar<br>DJ NO                | icio Hasta:<br>Cerrar<br>MBRE                   | FEC. INICIO VIGENCIA     | FEC. FIN VIGENCIA | DENOMINACION | PARTIDA ARANCELARIA | DENOMI |
| Fecha de In<br>Buscar<br>DJ NO<br>No hay info | icio Hasta:<br>Cerrar<br>MBRE<br>rmacion a mosi | FEC. INICIO VIGENCIA     | FEC. FIN VIGENCIA | DENOMINACION | PARTIDA ARANCELARIA | DENOMI |
| Fecha de In<br>Buscar<br>DJ NO<br>No hay info | Cerrar<br>Cerrar<br>MBRE<br>rmacion a most      | FEC. INICIO VIGENCIA     | FEC. FIN VIGENCIA | DENOMINACION | PARTIDA ARANCELARIA | DENOMI |
| Fecha de In<br>Buscar<br>DJ NO<br>No hay info | icio Hasta:<br>Cerrar<br>MBRE<br>rmacion a most | FEC. INICIO VIGENCIA     | FEC. FIN VIGENCIA | DENOMINACION | PARTIDA ARANCELARIA | DENOMI |
| Fecha de In<br>Buscar<br>DJ NO<br>No hay info | icio Hasta:<br>Cerrar<br>MBRE<br>rmacion a mosi | FEC. INICIO VIGENCIA     | FEC, FIN VIGENCIA | DENOMINACION | PARTIDA ARANCELARIA | DENOMI |

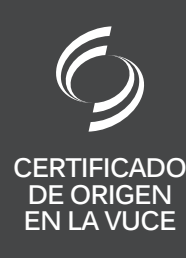

VOLVER AL INICIO

| 1 | 5 |
|---|---|

Se muestran las declaraciones juradas aprobadas donde se debe seleccionar la que irá en el certificado de origen haciendo clic en el número de declaración jurada.

**16** Se muestra la ventana Calificación de Origen, donde se aprecian los datos de la DJ seleccionada en el cuadro Datos según Mercancía DJ. Debe llenarse la información de la mercancía según la factura en el cuadro Datos para el certificado; seleccionando también el número de facturas. Por ejemplo, la mercancía a exportar: "Pulpo Esperanza". A continuación, seleccionar "Guardar Mercancía". Luego dar clic en "Cerrar".

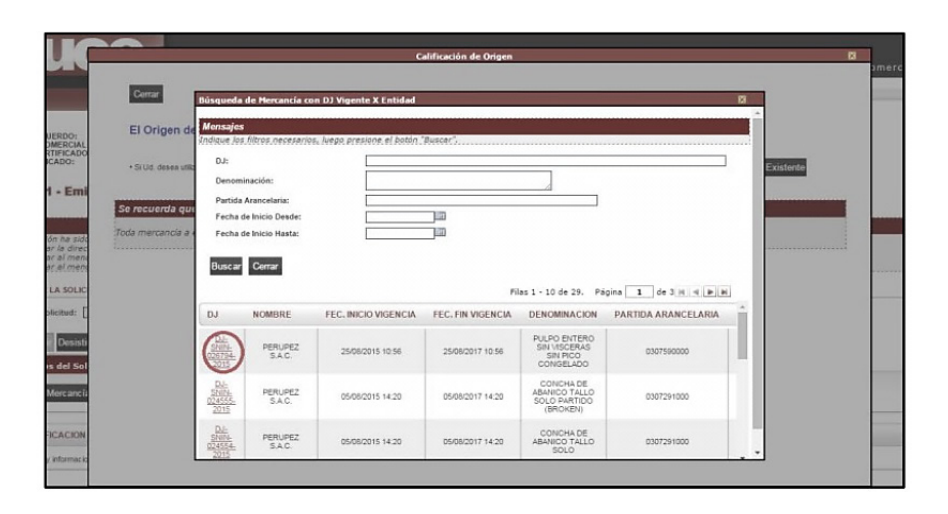

|                                                                                                    | Celíficeó   | ón de Origen            |                   | Contract Contract (Sector |
|----------------------------------------------------------------------------------------------------|-------------|-------------------------|-------------------|---------------------------|
|                                                                                                    |             |                         |                   |                           |
| Wensajes                                                                                                    |             |                         |                   |                           |
| La información ha sido prabada con éxito.<br>Falta completar el registro de la mercancia.                                                                                                    |             |                         |                   |                           |
|                                                                                                    |             |                         |                   |                           |
| Cetter                                                                                                    |             |                         |                   |                           |
| COMERCIAL                                                                                                    |             |                         |                   |                           |
| IPECADO: Mercancia                                                                                                    |             |                         |                   |                           |
|                                                                                                    |             |                         |                   |                           |
| 01 • Emil Guardar Mercancia Eliminar Mercancia                                                                                                    | ۰           |                         |                   |                           |
|                                                                                                    |             |                         |                   |                           |
| S Numero de tienc                                                                                                    | 1           |                         |                   |                           |
| esar al men                                                                                                    |             |                         |                   |                           |
| Table A Life                                                                                                    | ſ           | -Datos para el certific | ado               | and a                     |
| DE LA SOLIC                                                                                                    |             | Vescripción para        |                   | Mills.                    |
| Solehot Dates analis Manager Di                                                                                                    |             | Cetificado:             |                   |                           |
| Datos seguir metcancia co-                                                                                                    |             | La mercancia declarada  | rs a granel? No * | 0                         |
| Detati<br>Denominacióe: PULPO ENTERO SIN VISCER<br>CONGELADO                                                                                                    | AS SIN PICO | Marcas y números de     |                   |                           |
| atos del Sol SubPartida 0007550000                                                                                                    |             | Project.                |                   |                           |
| Denominación 0307550000 Los semás                                                                                                    |             | Tipo de Bulto:          |                   | <b>0</b>                  |
| Allanderatie                                                                                                    |             | Cantidad de Bulto:      |                   | )                         |
| Medida: Klogram(s) *                                                                                                    |             | Cantidad:               |                   | 0.0                       |
| LIFICACION                                                                                                    |             | United de Medider       | C                 | . 0                       |
| and the second second se |             | ername of MEGICAL       | ~348CL016-        |                           |

17

Se muestra el producto que aparecerá en el certificado como un registro en la pestaña "Mercancía – Calificación". Se pueden agregar más productos al certificado repitiendo los pasos del 14 al 17, según los ítems que haya en la factura. Es posible obtener un vista previa del certificado con la información que se ha registrado seleccionando el ícono PDF que se muestra en la parte derecha de la ventana. **18** El acuerdo comercial al que se aplica es el que se ve en el sistema. Para este caso se presenta un formato del acuerdo comercial Mercosur.

| 29/05/2017 1    | 5:10:50                   |   |     |
|-----------------|---------------------------|---|-----|
|                 |                           |   | E E |
| ancía - Calific | ación Documentos Adjuntos | 5 |     |

|                                   | ORTADOR: PE                                  | ARD PAIS IMPORTADOR: BRAEIL                                                                                                    |
|-----------------------------------|----------------------------------------------|----------------------------------------------------------------------------------------------------|
| N° de<br>Orden<br>(1)             | NALADISA                                     | DENOMINACIÓN DE LAS MERCIADERIAS                                                                                                    |
|                                   |                                              |                                                                                                    |
|                                   |                                              | DECLARACION DE ORIGEN                                                                                                    |
| DE<br>Pactura<br>58 Perú<br>Nº de | LLARAMOS que<br>Comercial Nº<br>-Mercosur de | las mercederías indicadas en el presente formulario, correspondientes a la<br>mul comples con lo establecido en las normas de origen del Acuerdo (2) ACE Nº<br>conformidad con el siguiente desglose: |
| (1)                               |                                              |                                                                                                    |
|                                   |                                              |                                                                                                    |
|                                   |                                              |                                                                                                    |
|                                   |                                              |                                                                                                    |
|                                   |                                              |                                                                                                    |

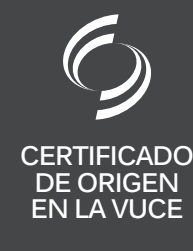

VOLVER AL INICIO

| 4 | 0      |
|---|--------|
|   | $\sim$ |

El sistema permite anexar otros archivos que estén relacionados con la exportación, tal es el caso de B/L's, guías aéreas, facturas de triangulación, etc.

|  | Ľ |
|--|---|
|  | Ľ |

**21** Finalmente, luego de haber ingresado toda la información solicitada por la VUCE, se habilitará el botón de "Transmitir", el cual se debe seleccionar para enviar la información a "COMEXPERU" para su respectiva evaluación y calificación según las reglas de origen, las cuales están comprendidas dentro de las normas del Acuerdo Comercial seleccionado al inicio del proceso.

#### MCT001 - Emisión de Certificado de Origen (TUPA: 13)

| Mensajes                                                                            |                                         |                                    |                     |
|-------------------------------------------------------------------------------------|-----------------------------------------|------------------------------------|---------------------|
| La información ha sido grabada con éxito.<br>Falta registrar la dirección adicional |                                         |                                    |                     |
| Debe ingresar al menos una factura.                                                 |                                         |                                    |                     |
| Debe ingresar al menos una mercancía.                                               |                                         |                                    |                     |
| DATOS DE LA SOLICITUD                                                               |                                         |                                    |                     |
| Número de Solicitud: 2017006071 Fec                                                 | ha de Inicio: 29/05/2017 15:10:49 Fecha | Actualización: 29/05/2017 15:10:50 |                     |
| Transmitir Desistir Trámite                                                         | Más Información Regresar                |                                    |                     |
| Datos del Solicitante Datos                                                         | del Certificado Factura                 | Mercancía - Calificación           | Documentos Adjuntos |
| DOCUMENTOS A ADJUNTAR PARA LA SOLICI                                                | TUD DEL CERTIFICADO                     |                                    |                     |
|                                                                                     |                                         |                                    |                     |
| OBLIGATORIO DE SCRIPCIÓN                                                            |                                         |                                    |                     |
| No Otros                                                                            |                                         |                                    |                     |
|                                                                                     |                                         |                                    |                     |
|                                                                                     |                                         |                                    |                     |
|                                                                                     |                                         |                                    |                     |
|                                                                                     |                                         |                                    |                     |

20

En la pestaña "Datos del Certificado", se puede incluir información adicional que irá en el campo de Observaciones del certificado de origen, como: número de carta de crédito, para los casos de Comunidad Andina, Mercosur, Chile, y para los demás casos, en este campo se deberán consignar los datos del importador.

| nero de Solicitud: 2017 | 006071 Fecha de Inicio: 29/05/2017 15:10:49 Fec | ha Actualización: 29/05/2017 15:10:50 |
|-------------------------|-------------------------------------------------|---------------------------------------|
| Transmitir Desistir     | Trámite Más Información Regresar                |                                       |
| Datos del Solicitante   | Datos del Certificado Factura                   | Mercancía - Calificación              |
| Grabar                  |                                                 |                                       |
|                         |                                                 |                                       |
| OBSERVA CIONES          |                                                 |                                       |
| OBSERVACIONES           |                                                 | la.                                   |

| Ventanilla Única de Corrercio Exte                                                                                                    | ior                                                                                                 |                                                |                                                         |                                    | ZAYDA MAG         |
|----------------------------------------------------------------------------------------------------|----------------------------------------------------------------------------------------------------|------------------------------------------------|---------------------------------------------------------|------------------------------------|-------------------|
| VUCE                                                                                                    |                                                                                                    |                                                |                                                         | Vn sólo pu                         | nto de acceso par |
| Perú                                                                                                    | NUEVA SOLICIT                                                                                       | TUD SOLICITUD                                  | DECLARACIÓN JURADA                                      | DOCUMENTO RESOLUTIVO               | BUZÓN ELECTRÓN    |
| IIPO CERTIFICADO: Orgen MCT001 - Emisión de ( CATOS DE LA SOLICITUD Numero de Solicitud: 201542 Transmiti) Desistir Transfe Datos del Solicitante DATOS DEL TITULAR | Certificado de Origen<br>7078 Fecha de Inicio<br>14a: Información Regresar<br>Datos del Certificado | (TUPA: 13)<br>1500/2015 13:14:11 Fe<br>Fectura | eha Actualización: 15/06/20<br>Mercancia - Calificación | 15 17 05 14<br>Documentos Adjuntos |                   |
| Tipo de Persona:                                                                                                    | PERSONA JURIDICA                                                                                    |                                                |                                                         |                                    |                   |
| Tipo de Documento:                                                                                                    | RUC                                                                                                 | Nro. Documento:                                | 205022576                                               | 04                                 |                   |
| Nombre/Razón Social:                                                                                                    | PERUPEZ S.A.C.                                                                                      |                                                |                                                         |                                    |                   |
| Domicilio:                                                                                                    | CAL. LOS RUISEÑORES OE                                                                              | STENRO, 225 (ALT CDRA                          | 33 DE AV REPUBLICA DE PANAMA                            | LIMA LIMA SAN ISIDRO               |                   |
| Departamento:                                                                                                    | LIMA                                                                                                |                                                |                                                         |                                    |                   |
| Provincia:                                                                                                    | LIMA                                                                                                |                                                |                                                         |                                    |                   |
| Distrito:                                                                                                    | SAN ISIDRO                                                                                          |                                                |                                                         |                                    |                   |
|                                                                                                    |                                                                                                    | a                                              |                                                         |                                    | -                 |

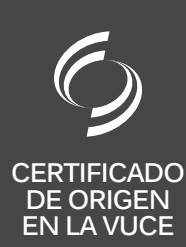

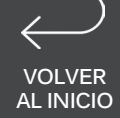

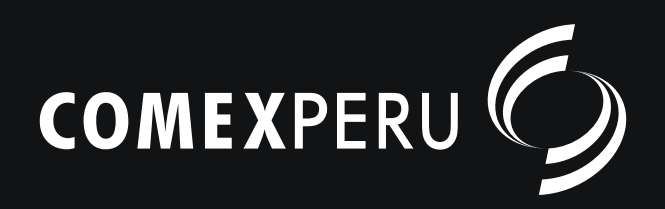

### www.comexperu.org.pe

Bartolomé Herrera 254, Miraflores - T. 625 7700